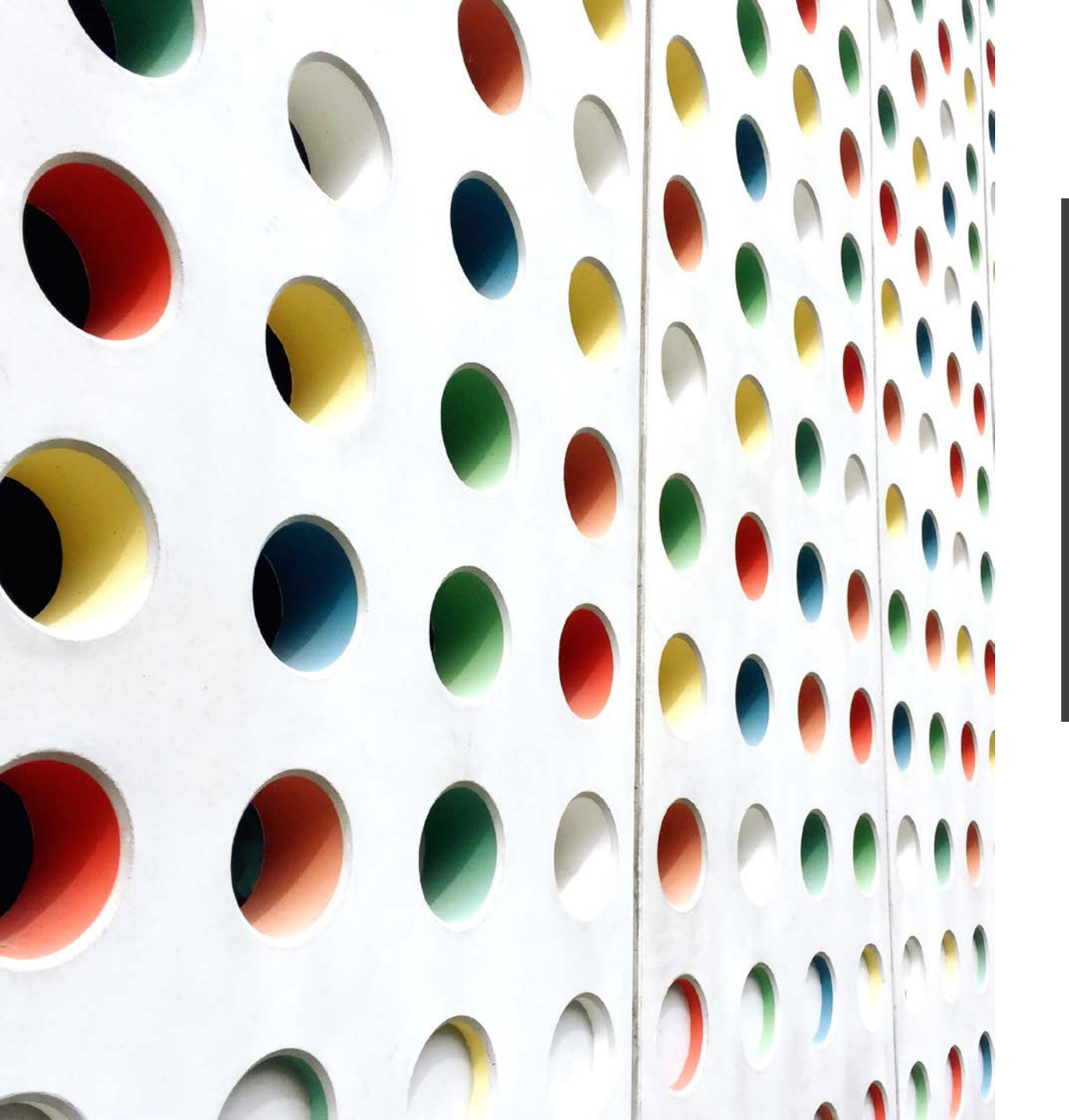

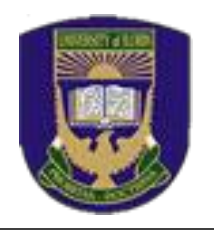

# STUDENTS' GUIDE TO GNS LMS PLATFORM

(2021/2022 SESSION)

- Prof. (Mrs). V.A. Alabi (GNS DIRECTOR)

# Unilorin GNS DIVISION

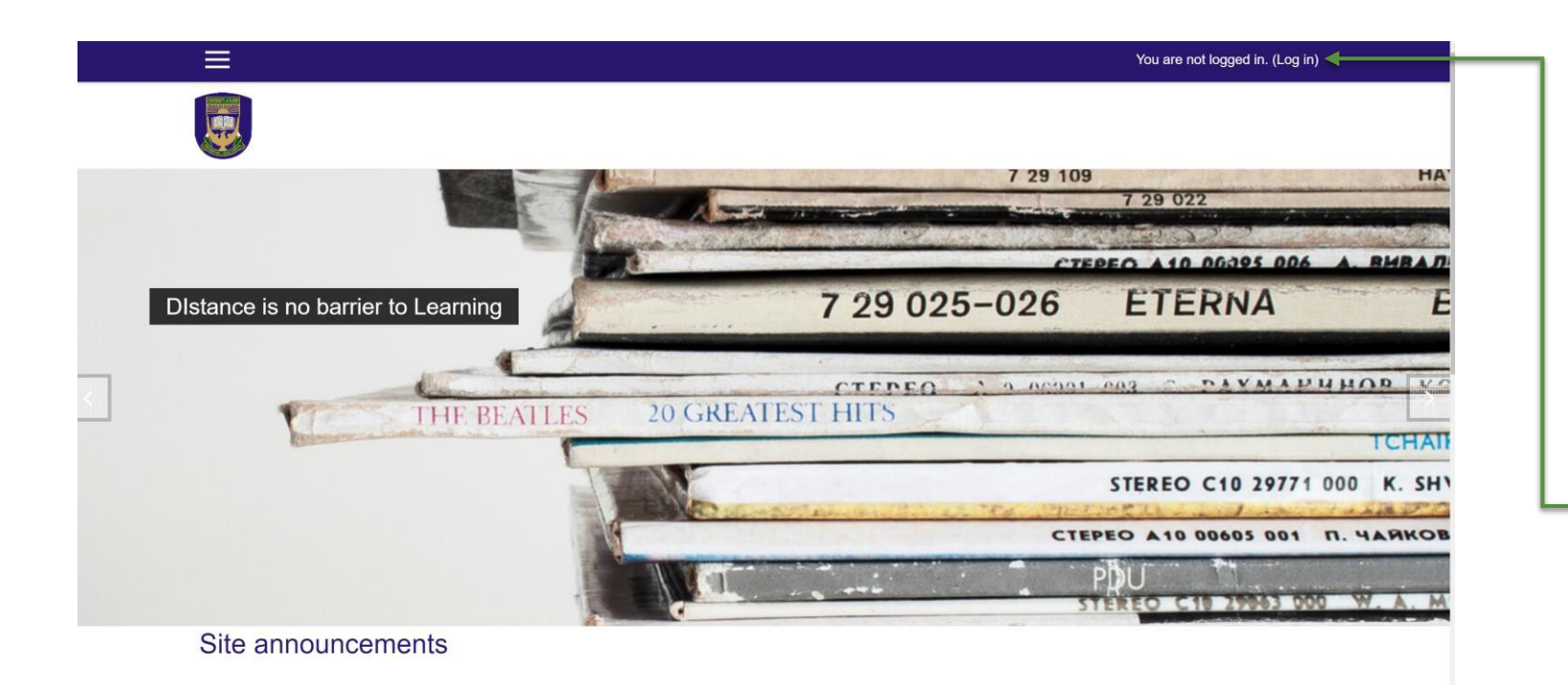

- Log on to the GNS Learning Management System server via <u>http://102.131.64.19/</u>
- Click on the log in link
   from the top right side of
   the screen
- We recommend you use a Chrome Browser or Mozilla Firefox

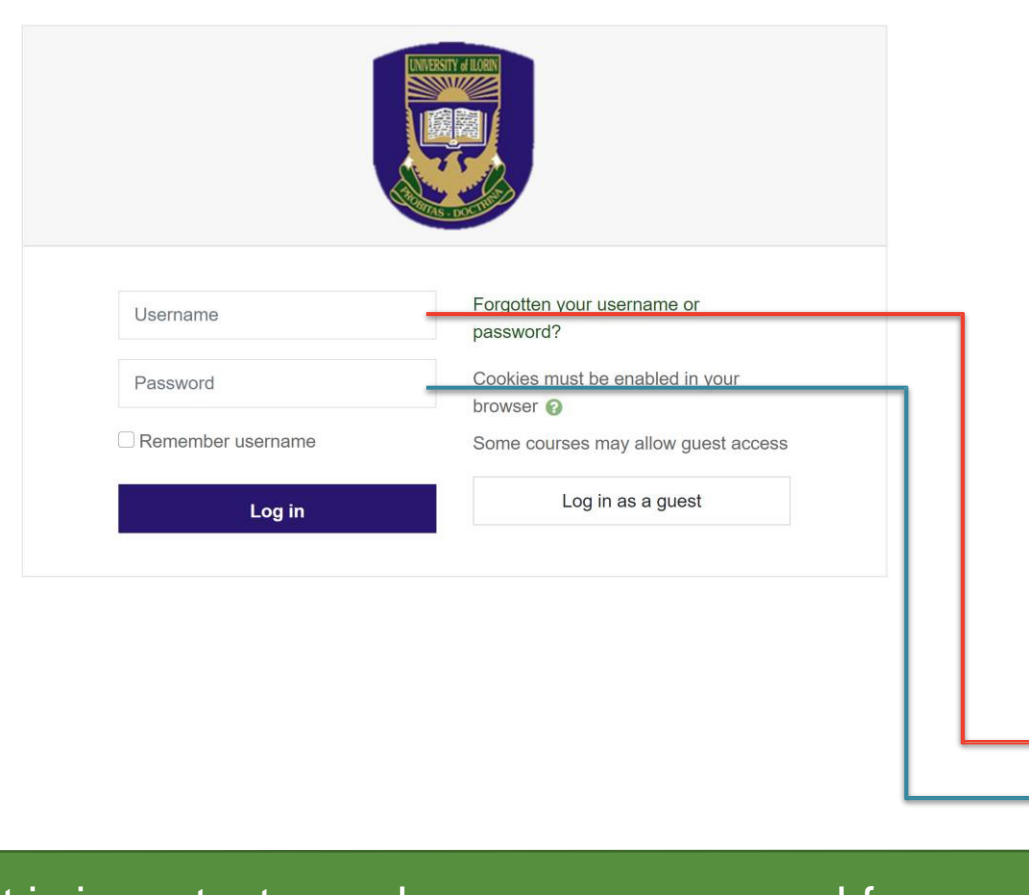

- From the login screen, input your username and password
- Use your Reg No. or Matric No. (without "/") as username (all in lowercase) and default password as Cohort#21/22
  - Example:
    - Username: 1004832ex
    - Password: Cohort#21/22

It is important you change your password from default after first login... see Page 8 for Instruction

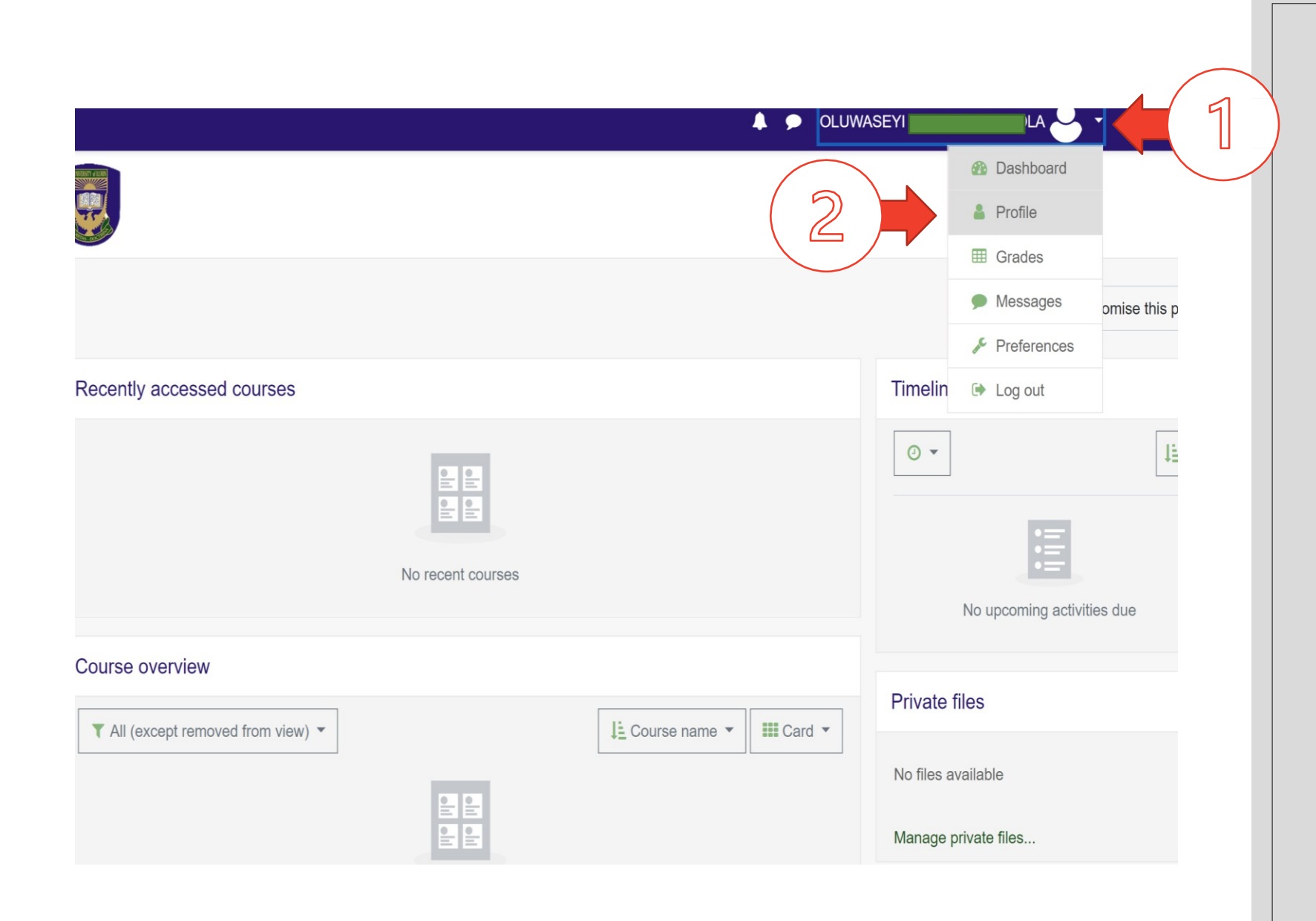

- Once you are logged in, click on your profile icon on the right top site of the page and select **Profile**
- Please do this in a browser (Highly recommended)

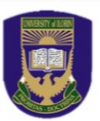

| Olawale Samuel Koledafe   | Message                                              |
|---------------------------|------------------------------------------------------|
| Pashboard / Profile       | Reset page to default Customise t                    |
|                           |                                                      |
| User details              | Reports                                              |
| Edit profile              | Browser sessions                                     |
| @students.unilorin.edu.ng | Grades overview                                      |
| Country                   |                                                      |
| Nigeria                   | Eight activity                                       |
| City/town                 | Saturday, 16 January 2021, 8:16 AM (11 mins 42 secs) |
| deraulicity               | Last access to site                                  |
|                           | Saturday, 16 January 2021, 8:27 AM (now)             |
|                           |                                                      |

- From your Profile page, Kindly confirm the correctness of your Full name as indicated in 1
- If correction(s) is/are needed, then click on
   edit profile

| Olawale Samue               | I Koled | afe                                                       |
|-----------------------------|---------|-----------------------------------------------------------|
| <ul> <li>General</li> </ul> |         |                                                           |
| First name                  | 0       | Olawale Samuel                                            |
| Surname                     | 9       | Koledafe                                                  |
| Email address               | 0       | (SON@students.u                                           |
| Email display               | 0       | Allow only other course members to see my email address 🗢 |
| MoodleNet profile           |         |                                                           |

- From your Edit Profile page, Kindly provide the correct firstname and surname
- You can also scroll down to Upload your Image (see next slide)

| <ul> <li>User picture</li> </ul> |   |                                                                 |
|----------------------------------|---|-----------------------------------------------------------------|
| Current picture                  |   | None                                                            |
| New picture                      | 0 | Maximum file size: 8ME                                          |
|                                  |   |                                                                 |
|                                  |   |                                                                 |
|                                  |   |                                                                 |
|                                  |   | You can drag and drop files here to add them.                   |
|                                  |   | Accepted file types:                                            |
|                                  |   | Image files used on the web .gif .jpe .jpg .jpg .png .svg .svgz |
| Dicture description              |   |                                                                 |
|                                  |   |                                                                 |
|                                  |   |                                                                 |
|                                  |   | Update profile Cancel                                           |
|                                  |   |                                                                 |

- Upload your profile picture using the file upload feature.
- Click Update Profile to save changes

# CHANGE PASSWORD

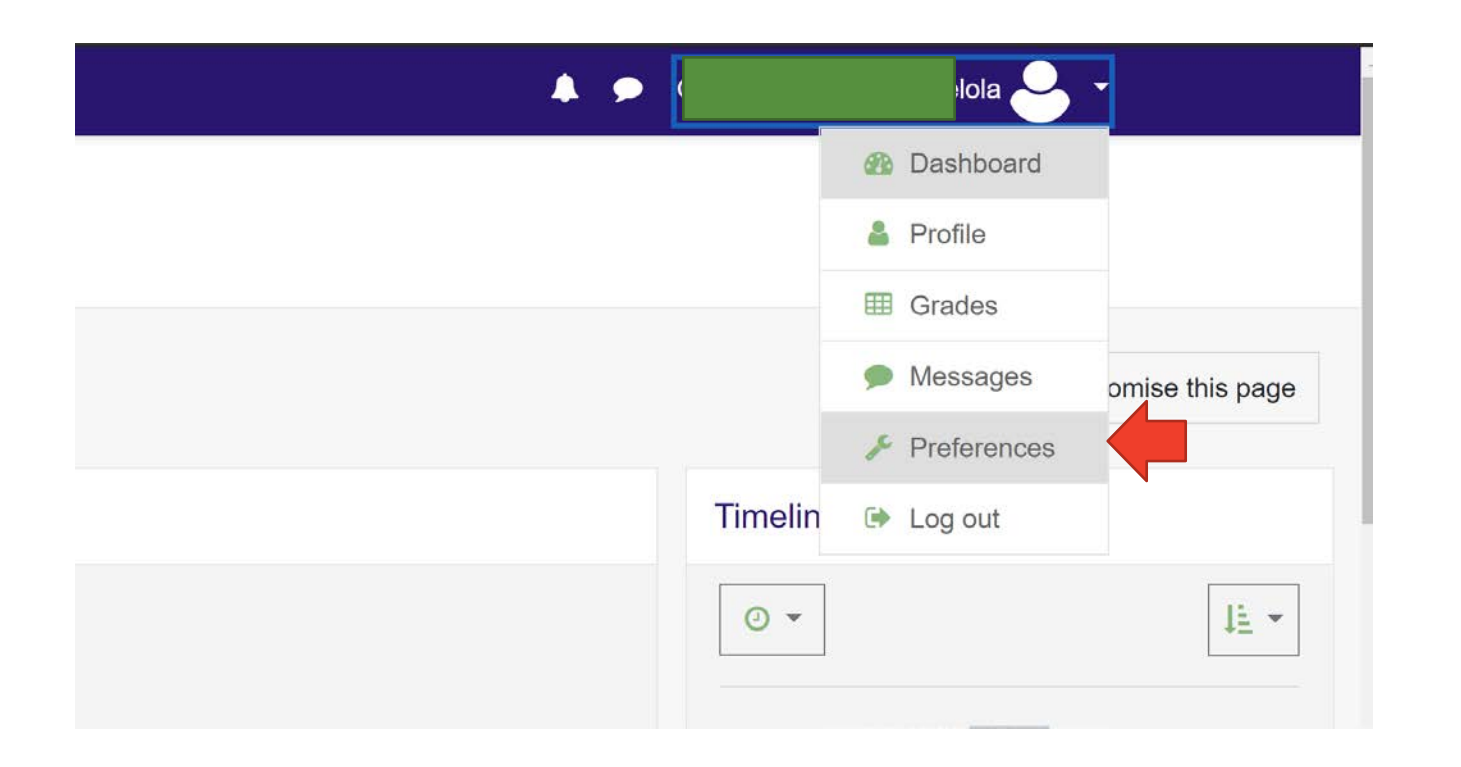

• From your dashboard, click on your profile icon and select **Preferences** 

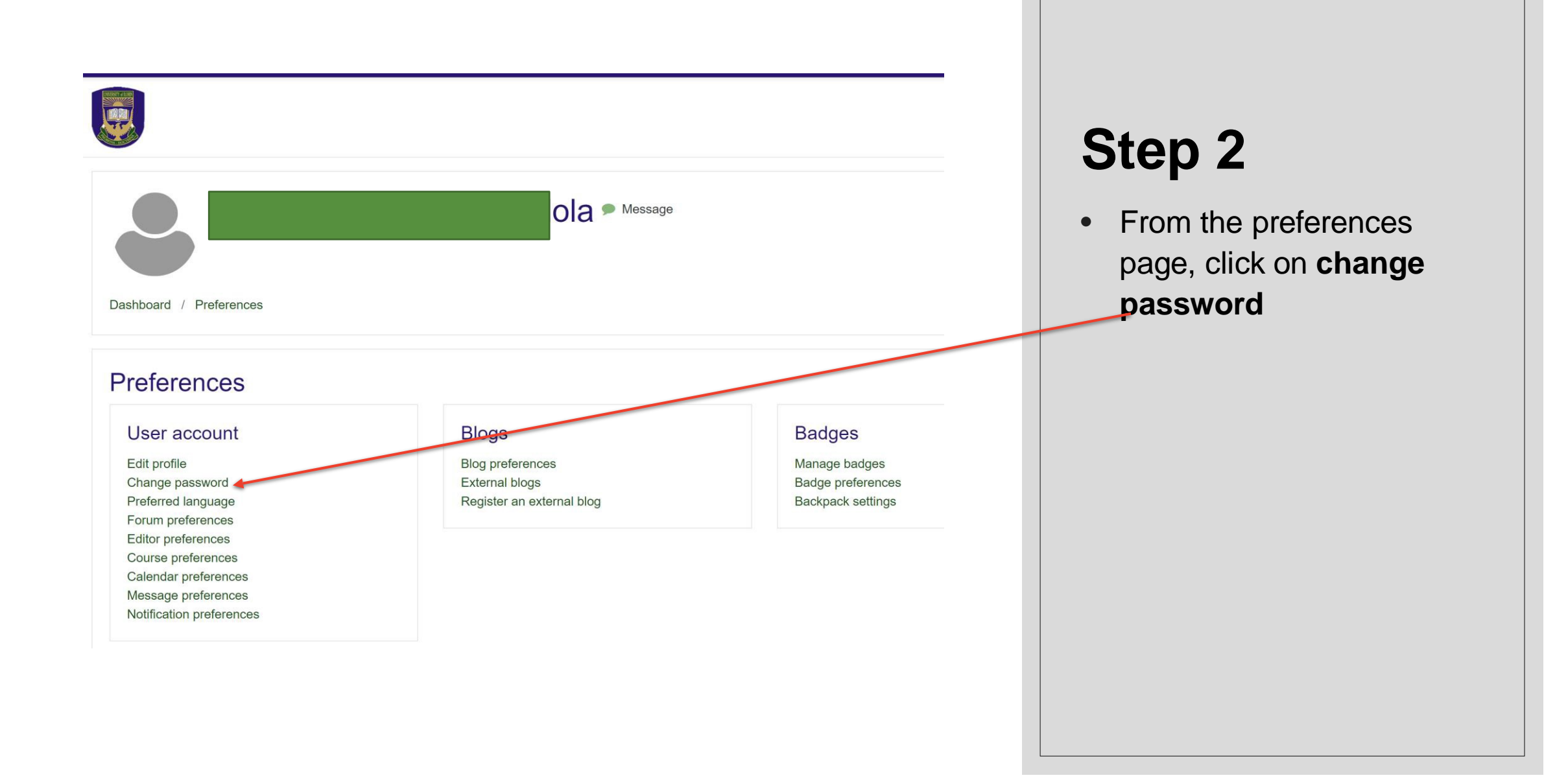

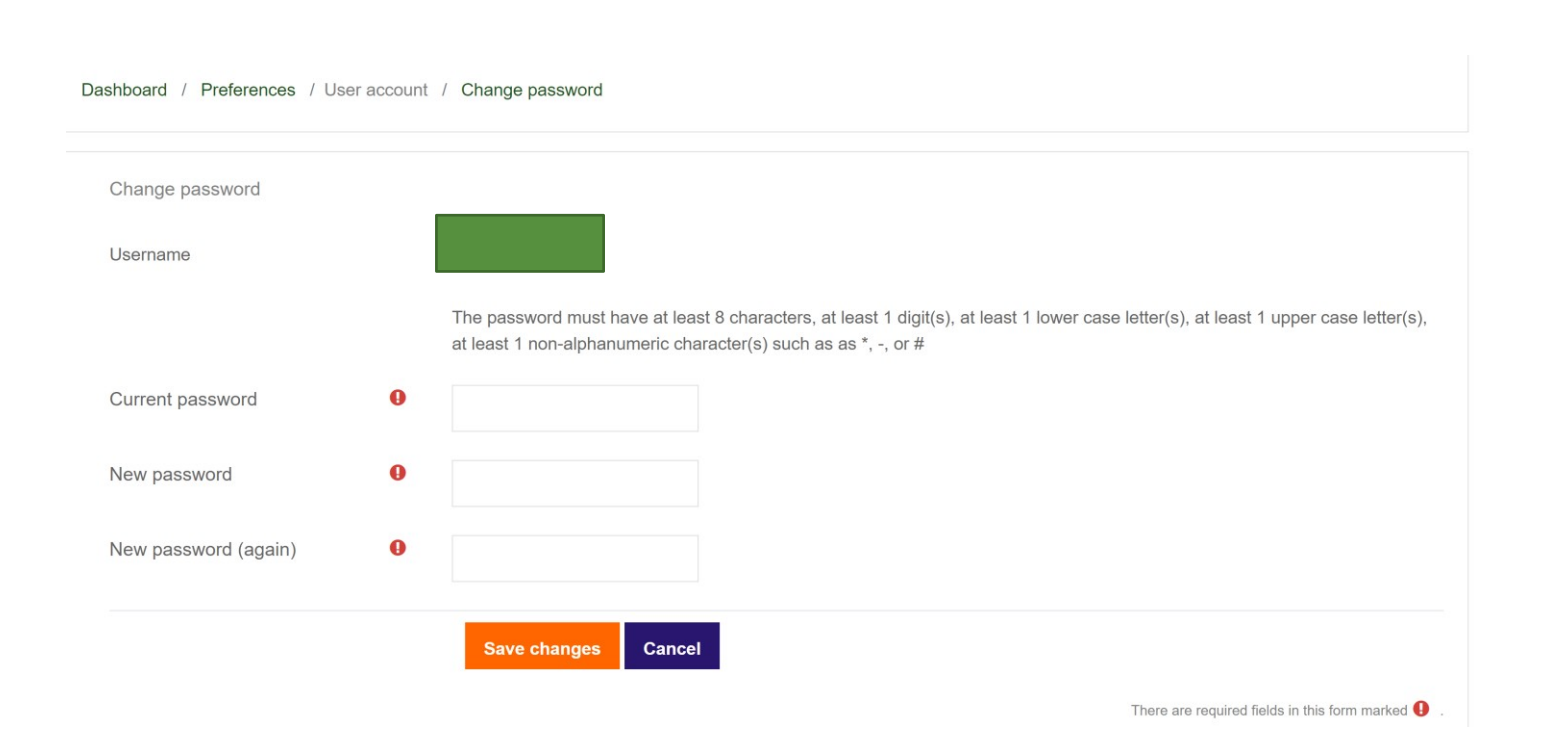

The password must have at least 8 characters, at least 1 digit(s), at least 1 lower case letter(s), at least 1 upper case letter(s), at least 1 non-alphanumeric character(s) such as as \*, -, or #

- First provide your current password Cohort#21/22
- Then input your new password in the two text fields that follows.
- Use a password that you can easily remember.
- Click Save Changes to proceed

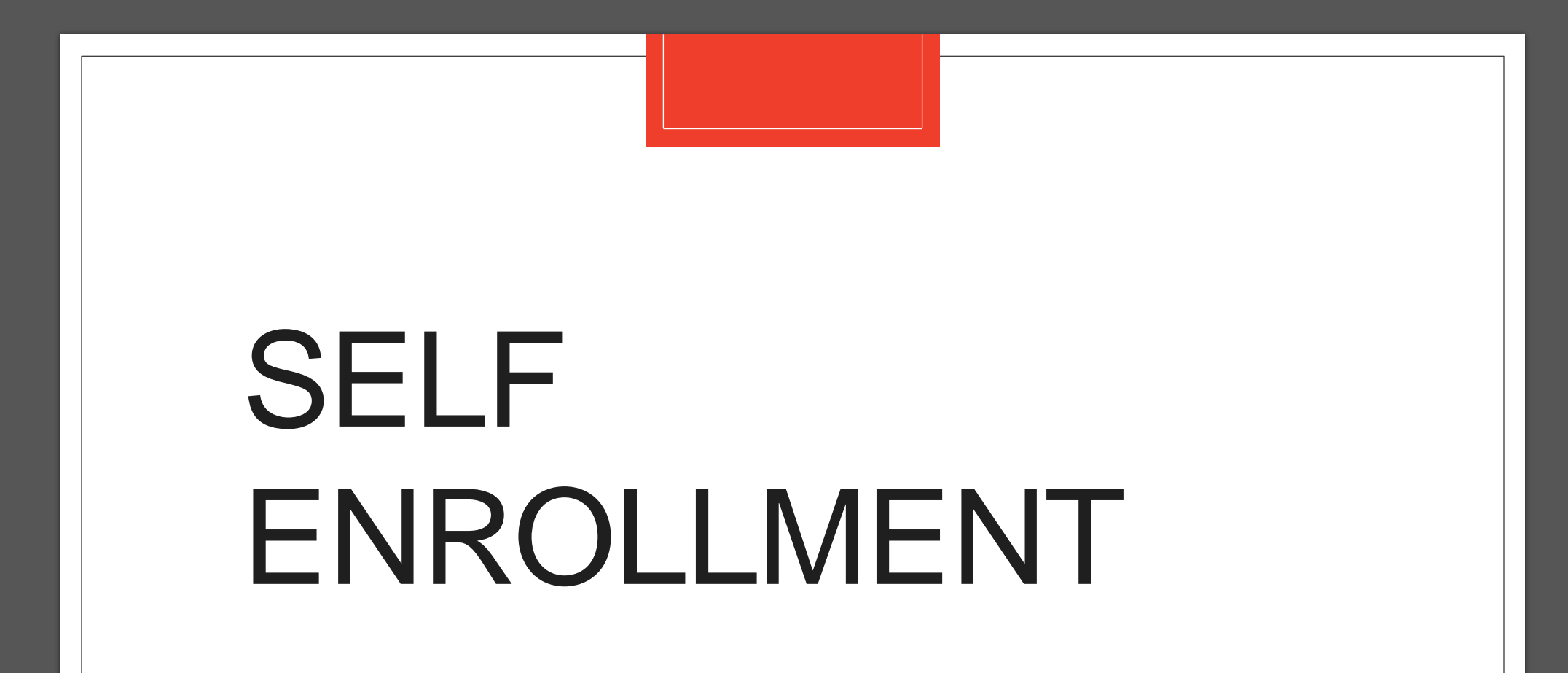

- Login to your dashboard.
- From the dashboard click on Site Home

| <br>~         |                           |
|---------------|---------------------------|
| 🔁 Dashboard   |                           |
| Site home     |                           |
| 🛗 Calendar    |                           |
| Private files | Recently accessed courses |
|               | No recent courses         |

 From the Site Home, Scroll down to the available courses and click on your desired course. (The course enrolment page appears)

#### USE OF ENGLISH II

Some Content Goes Here

Teacher: Abdulateef ABDULATEEF Teacher: Folorunsho Uthman ABDULKADRI Teacher: Nasir Abdulsalam Teacher: AZEEZ BABATUNDE Teacher: O. DANIEL Teacher: Muhideen Ola Durosinmi Teacher: Abdulkareem Farooq Ishola Teacher: Luke Mba Teacher: Luke Mba Teacher: OLUWASOLA OJO Teacher: HAMED OLANREWAJU Teacher: Hikmat Olanrewaju Teacher: IBRAHIM OMOLABI

- From the course enrollment page, scroll to the GNS Self Enrolment form and input the enrolment key
- Enrolment Key
- • GNS 111 => 2021/2022
- • GNS 211 => 2021/2022
- • GNS 311 => 2021/2022
- Click on the Enrol Me Button

| Teacher: Abdulkareem Farooq Ishola     |
|----------------------------------------|
| Teacher: Luke Mba                      |
| Teacher: OLUWASOLA OJO                 |
| Teacher: HAMED OLANREWAJU              |
| Teacher: Hikmat Olanrewaju             |
| Teacher: IBRAHIM OMOLABI               |
|                                        |
| <ul> <li>GNS Self Enrolment</li> </ul> |
| Enrolment key                          |
| Enrol me                               |
|                                        |

Download the Zoom App for further WEEKLY interactions/QAs session at the schedule times on timetable

#### **Zoom Client for Meetings**

https://zoom.us/download

#### **Zoom Mobile Apps**

- https://itunes.apple.com/us/app/id546505307
- https://play.google.com/store/apps/details?id=us.zoom.videomeetings

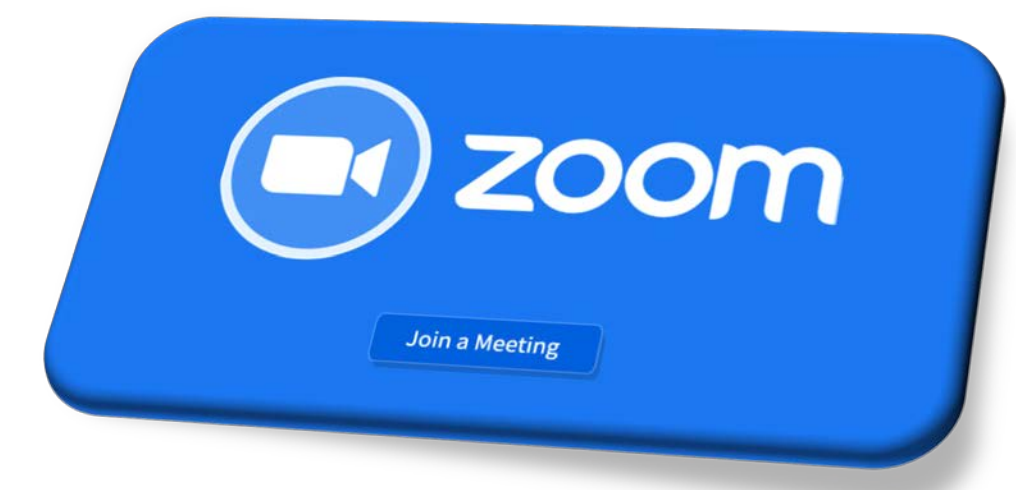

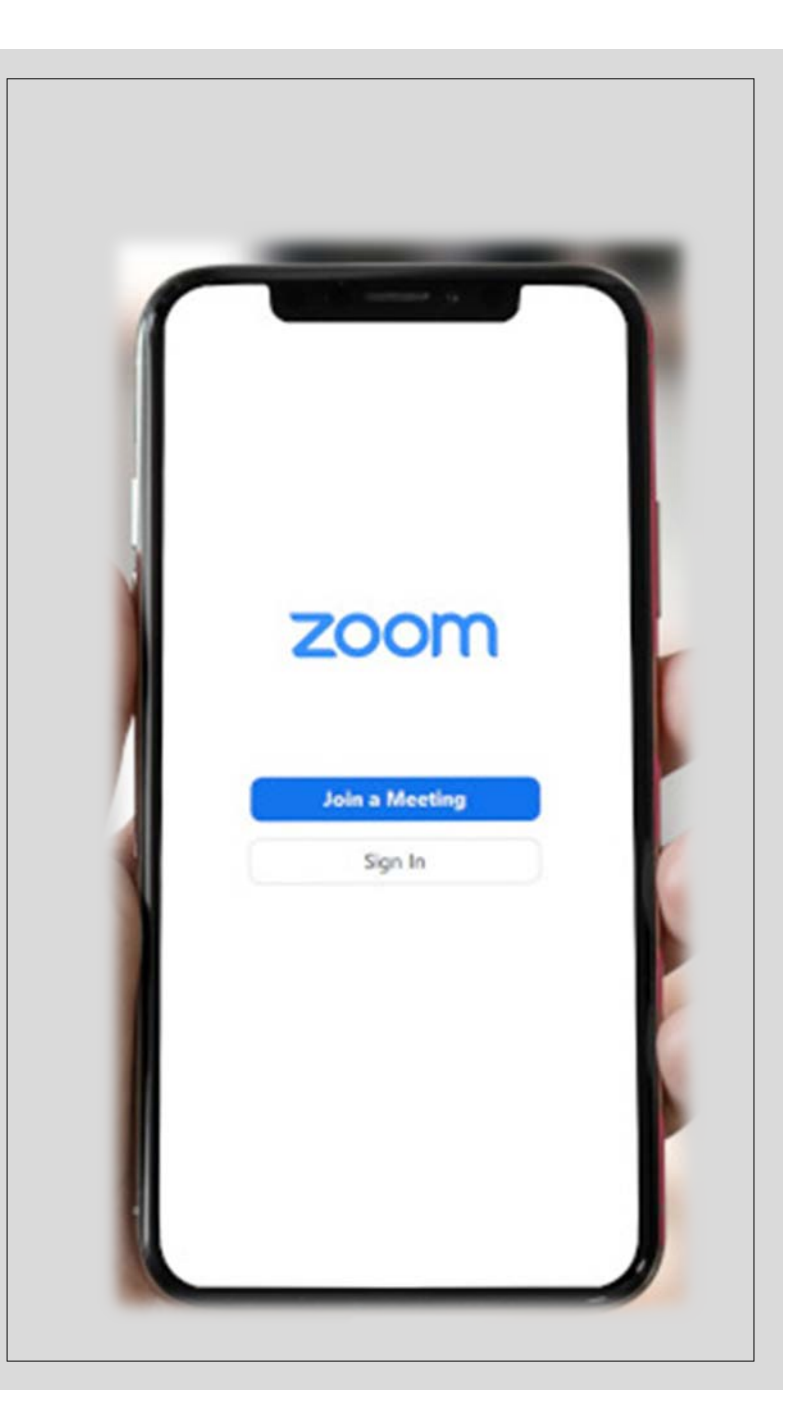

# For further help and enquiry contact:

- Dr. A.O. Rajee
- <u>olarajee@unilorin.edu.ng</u>
- +2348039535372 (WhatsApp Only)

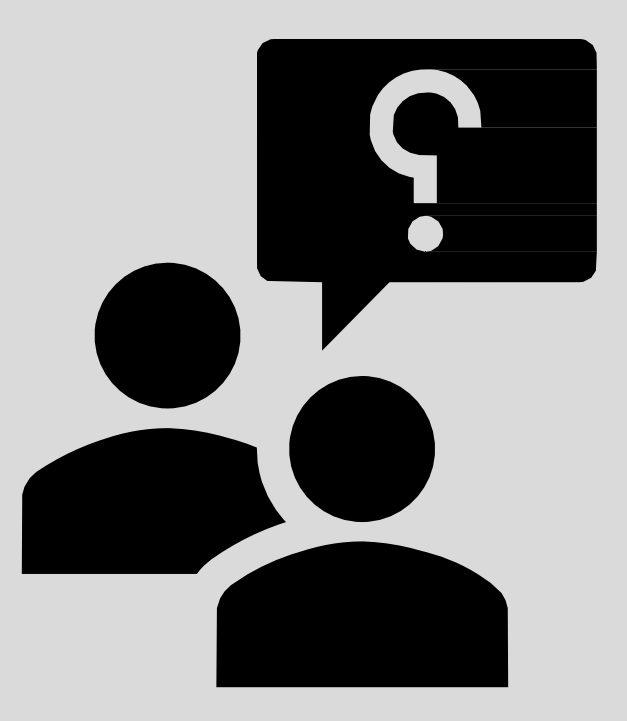